## Dakota Wellness Program Certificate of Completion

|              | One-Day<br>Wellness Program<br>3,000 points | Multi-Day<br>Wellness Program<br>6,000 points |
|--------------|---------------------------------------------|-----------------------------------------------|
|              | Event Date:                                 | ССҮҮ                                          |
| Event Title: |                                             |                                               |

- Login to your online wellness portal at sanfordhealthplan.com/memberlogin.
  From the top left menu icon , scroll down to Insurance, click Portals and Links, then select Wellness Portal.
  Click the "Rewards" tab on top.

   a. For a one-day wellness program select one 3,000 (\$30 value) point Worksite Voucher Award option.
  - b. For a multi-day wellness program select two 3,000 point (for a total of 6,000 points, \$60 value) Worksite Voucher Award options.
  - c. Click "Report Completion", enter event date, confirm, and save. Return to the Rewards tab to continue earning points.
  - 4. Points will be available in the redemption center three business days after submitting. The health assessment also needs to be completed for your Redemption Center link to show.

Redeem points for gift cards or merchandise by December 31. Please retain a copy of this form for your records.

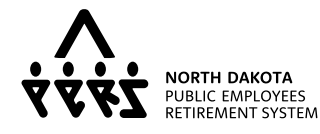

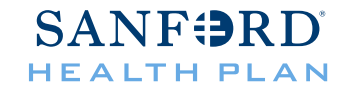